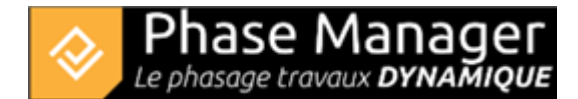

# Installation patch Monoposte

Si vous ne l'avez déjà fait, télécharger le dernier patch :

## **Sources Phase Manager**

MAJ le 18/03/2025

### Setup

- Télécharger Download Phase Manager 7
- Télécharger Download Phase Manager 6
- Télécharger Download Phase Manager 5

### Patchs

• Télécharger - Download Patch 7.0.17

#### Sources Phase Manager

En vous assurant que Phase Manager est bien fermé, exécuter le patch.

Si vous êtes sous Windows 10, vous pouvez rencontrer le message suivant :

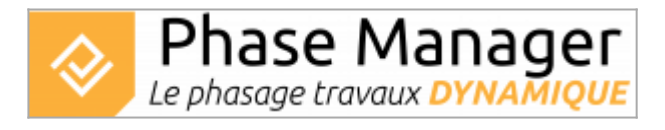

#### Cliquez alors sur Informations complémentaires puis Exécutez quand même .

Choisir la langue d'installation en français :

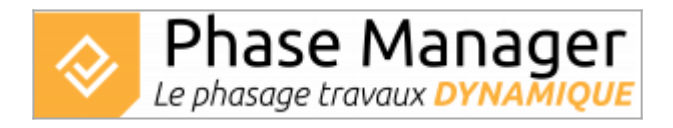

Cliquer sur OK.

Le chemin d'installation du patch est celui de Phase Manager 2 par défaut, vous n'avez a priori pas besoin de le modifier :

Cliquer sur *Suivant*. Phase Manager doit alors vous indiquer que le dossier existe déjà, et vous demander si vous souhaitez l'installer malgré tout :

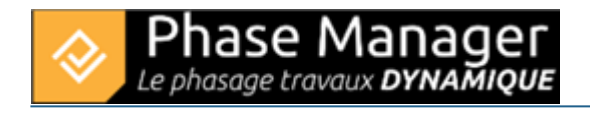

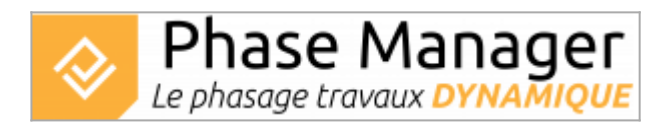

Répondre Oui puis décidez si vous souhaitez créer une icône sur le bureau :

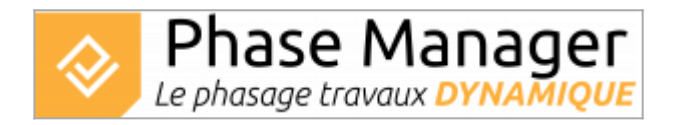

Cliquer sur Suivant.

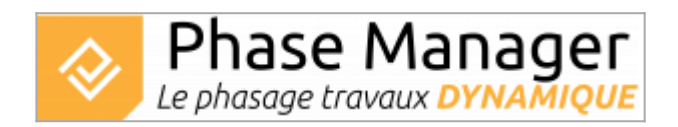

Cliquer sur Installer.

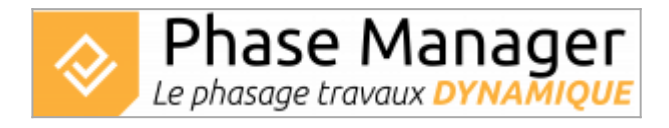

Vous pouvez lancer Phase Manager à la fin de l'installation du patch.